## Update ServiceNow Assignment Group Membership Request

#### Overview

#### \*\*\*Note: This request is only applicable to licensed Finance and HR users\*\*\*

CUIT will be implementing a self-service catalog request form to facilitate the process of updating ServiceNow assignment group membership. This document covers the process of submitting a request. Please note:

- Only assignment group(s) in which the requester is a member of are selectable
- Supports the adding and removal of multiple users via a single request
- Group manager approval is required unless the group manager submits the request
- HR or Finance license approval is also required after group manager approval
- Depending on input user affiliations the request might require CUIT Service Management Office approval

#### **Accessing the Request**

- Self-Service > Service Catalog > IT Professional Services > Service Management Solutions > Update ServiceNow Assignment Group Membership
- Or <u>click here</u> to access the URL.

| Filter navigator                                 | Service Catalog                         |                                                                                                    |
|--------------------------------------------------|-----------------------------------------|----------------------------------------------------------------------------------------------------|
|                                                  | Question or Problem?                    | Security Application Requests                                                                                      |
| Self-Service                                     | Create A New Incident                   | <ul> <li>People at Columbia (PAC) Security Applications</li> <li>Financial Systems Security Application</li> </ul> |
|                                                  | Academic Systems                        | Financial Inquiry Application                                                                                      |
| Нотераде                                         | CourseWorks                             | Staples Request                                                                                                    |
| Service Catalog                                  |                                         | Central Request                                                                                                    |
| Create New Incident                              | Accounts and Access                     | Labor Accounting Requests                                                                                          |
|                                                  | E Shared Drive Account Administration   | Cost Transfer                                                                                                    |
| Connect Chat                                     | Administrative Systems                  | Dragourgement Degradets                                                                                            |
| My Incidents                                     | Electronic Document Management          | Associate Double Durb Douteet                                                                                      |
| My Service Requests                              |                                         | Accounts Payable Rush Payment                                                                                      |
|                                                  | Electronic Signature                    | Copy of a Check                                                                                                    |
| My Shopping Cart                                 | Cloud Services                          | Location Setup Request                                                                                             |
| My Profile                                       | Amazon Web Services (AWS)               | Payment Card Program                                                                                               |
| My Approvals                                     |                                         | Human Resources/Payroll Requests                                                                                   |
| Mu Tanand Damumanta                              | Computer Lab and Classroom Technologies | Overpayment Recovery                                                                                               |
| my lagged bocuments                              | E Classroom lechnologies                | Pay Error/Correction                                                                                               |
| My Assessments & Surveys                         | Email and Calendar                      | Payroll Stop Payment                                                                                               |
| Service Desk                                     | Email and Calendaring                   | Treasury Requests                                                                                                  |
| Finance Incidents                                | IT Professional Services                | Merchant Account Requests                                                                                          |
| Change                                           | Service Management Solutions            |                                                                                                    |
| Service Catalog > IT Professional Services > Ser | rvice Management Solutions 20 pe        | er page 🛊 🔍 Search catalog 🔹                                                                                       |

# Service Management Solutions

Service Management Solutions

Items □ Update ServiceNow Assignment Group Membership ▶ preview

# JOB AID

### Submitting the Request

- Select the assignment group that you want to add/remove user(s) from/to
- Under **Available**, for the respective add/remove user bucket, enter the UNI of user that you want to add/remove and move the user to right bucket using the right pointer arrow. Repeat for additional users or use the left pointer arrow to reverse.
- Select Order Now
- On the next screen select Check Out

| Service Catalog > IT Professional Services > Service Management Solutions > Upda                                                                    | te ServiceNow Assignment Group Membership                                    |                                     | P       |
|----------------------------------------------------------------------------------------------------|------------------------------------------------------------------------------|-------------------------------------|---------|
| This form is used to request an update to a CUIT assignment group m<br>Note:                                                                        | embership (e.g., add/remove).                                                | Order this item<br>Delivery time 30 | Minutes |
| <ul> <li>Group manager approval required unless group manager sul</li> <li>Delivery time is within minutes after the request is approved</li> </ul> | bmits the request<br>by the group manager and CUIT Service Management Office | CIGE HOW                            |         |
| Update ServiceNow Assignment Group Members     * Select Assignment Group to Add/Remove User(s) From/To                                              | Approving Group Manager                                                      |                                     |         |
| Add User(s) to Assignment Group                                                                                                    |                                                                              |                                     |         |
| More Information     Available                                                                                                    | Selected                                                                     |                                     |         |
| ۹.                                                                                                    |                                                                              |                                     |         |
| 12.<br>a6<br>a7<br>a310                                                                                                    | trone                                                                        |                                     |         |
| aa100<br>aa106<br>aa107<br>aa11                                                                                                    |                                                                              |                                     |         |
| aa110 sa12<br>aa122<br>aa122<br>aa123<br>aa124                                                                                                    |                                                                              |                                     |         |
| aa120<br>aa127<br>aa128                                                                                                    |                                                                              |                                     |         |
| <ul> <li>Remove User(s) from Assignment Group</li> <li>More Information</li> </ul>                                                                  |                                                                              |                                     |         |
| Available                                                                                                    | Selected                                                                     |                                     |         |
| None                                                                                                    | -None-                                                                       |                                     |         |
| > <                                                                                                    |                                                                              |                                     |         |
|                                                                                                    |                                                                              |                                     |         |
|                                                                                                    |                                                                              |                                     |         |
| K Shopping Cart                                                                                                    |                                                                              | Check                               | kout    |
| Are the contents of your cart correct? Please double check the items and remove and edit                                                            | where appropriate                                                            |                                     |         |
| Item                                                                                                    | Delivery Time                                                                | Price (ea.)                         | Total   |
| Delete Edit P Update ServiceNow Assignment Group Membership                                                                                         | 30 Minutes                                                                   | -025 T                              |         |